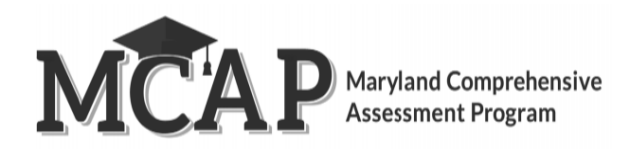

## **Testing School Update in ADAM**

The purpose of this document is to provide guidance for updating the testing organization in ADAM. This may be needed if a student has moved from one organization to another organization before testing or during testing.

Users with rights to edit proctor groups can add students to a new proctor group IF the student has not yet started testing. If the student has started testing the users with rights to the student will be able to move the student to a new proctor group. For example, if the student moved to a different school within the LEA only the LAC role or above will have the ability to move the student to a different proctor group. If the student moved from one LEA to another LEA only the state or Pearson will have the ability to move the student to a different to a different proctor group.

See the steps below.

## **Testing Organization Change Before Testing**

| Steps                                                                                                    | Screen Shot                                                                                                    |
|----------------------------------------------------------------------------------------------------|----------------------------------------------------------------------------------------------------|
| <ul> <li>If a student has moved from one organization to<br/>another, has not started testing, and was in a proctor<br/>group follow these steps:</li> <li>As a reminder transfer process in LaunchPad does<br/>NOT impact testing in ADAM</li> <li>Student remains in original proctor group from<br/>prior testing school</li> </ul> | LAC Grade 08 Social Studies - Practice Test: Proctor Groups   2 <ul> <li>© Create Win</li> <li>© Create Win</li> <li>© Create W</li></ul>             |
| <ul> <li>To view student, click on Student Icon under<br/>Actions</li> <li>Testing School will still show as prior organization<br/>until student is moved into a new proctor group</li> </ul>                                                                                                    | Proctor Group Test: Students      Proctor Group Test: Students      P |
| <ul> <li>Student can be moved into new proctor group by clicking on Student Icon under Actions</li> </ul>                                                                                                    | LAC Grade 08 Social Studies - Practice Test Practor Groups   2 Create Group   PROCIOR Explored fromp   GROUPS Explored fromp   © Create Wh Code Students   • Restrict by Practor Group Name or Student Information   Inso 2(2) • • • • • • • • • • • • • • • • • • •                                                                                                    |

| Edit Proctor Group                      | Started Testing - Move: Students                                                                                                    |  |  |  |  |  |  |  |
|-----------------------------------------|----------------------------------------------------------------------------------------------------|--|--|--|--|--|--|--|
|                                         | PORM TYPE<br>D COMMODATED COMMODATE |  |  |  |  |  |  |  |
|                                         |                                                                                                    |  |  |  |  |  |  |  |
| <ul> <li>+ to add students</li> </ul>   |                                                                                                    |  |  |  |  |  |  |  |
| • This will open up Add Students window | Proctor Group Config<br>This satup allows you to create additional proctor group that can be assigned to a testing school within or outside of your org scope and can be monitored individually.<br>Proctor Group Name<br>Vot Started Testing - Move<br>Design School Setup<br>This information is used to define the school where this proctor group is<br>physically testing the students.<br>Select Your School<br>Crab Meadow Sample School District<br>Crab Meadow Sample Middle School<br>Crab Meadow Sample Middle School<br>None<br>Crane Students (o)<br>None                                                                                                    |  |  |  |  |  |  |  |

| <ul> <li>Locate students by search bar and click + sign to<br/>add student to the proctor group</li> </ul> | ies - Practice Test: <b>Create Proctor</b> | Add Student             |                   |              |                                        |                             |               |            |                                    |
|----------------------------------------------------------------------------------------------------|--------------------------------------------|-------------------------|-------------------|--------------|----------------------------------------|-----------------------------|---------------|------------|------------------------------------|
| Close out of Add Students page                                                                             |                                            | Search by student       | name              | Show         | additional filters                     |                             | Add 10        | ) Students |                                    |
| Submit to finalize                                                                                         | P                                          | (0) Students in Proc    | tor Group         |              |                                        | 1 to 10 (50)                | 1 2 3 4 5     | 2 3        | and can be monitored individually. |
| Once the student is in the new proctor group the STC                                                       |                                            | <sup>♦</sup> First Name | ≜<br>Aast<br>Name | Identifier   | <sup>‡</sup> Organization              | <sup>≜</sup><br>Test Status | Accommodation | Actions    |                                    |
| can print the testing ticket and the student can test.                                                     |                                            | Albie                   | Trow              | 600001674_pt | Crab Meadow<br>Sample Middle<br>School | NOT STARTED                 |               | +          |                                    |
|                                                                                                    |                                            | Almeda                  | Petts             | 600001705_pt | Crab Meadow<br>Sample Middle<br>School | NOT STARTED                 |               | +          |                                    |
|                                                                                                    |                                            | Anallise                | Eaden             | 600001688_pt | Crab Meadow<br>Sample Middle<br>School | NOT STARTED                 |               | +          |                                    |
|                                                                                                    |                                            | Baldwin                 | Witsey            | 600001685_pt | Crab Meadow<br>Sample Middle<br>School | NOT STARTED                 | ٩             | +          | +                                  |
|                                                                                                    |                                            | Bartholomew             | Pummery           | 600001704_pt | Crab Meadow<br>Sample Middle<br>School | NOT STARTED                 |               | +          |                                    |
|                                                                                                    |                                            | Bathsheba               | Gilhool           | 600001681_pt | Crab Meadow<br>Sample Middle<br>School | NOT STARTED                 |               | +          | Cancel Submit                      |
|                                                                                                    |                                            | Bonnie                  | Ohm               | 600001694_pt | Crab Meadow                            | NOT STARTED                 |               | <b>_</b>   |                                    |

## **Testing Organization Change During Testing – Within LEA**

| Steps                                                                                                    | Screen Shot                                                                                                    |  |  |  |  |  |  |  |  |  |
|----------------------------------------------------------------------------------------------------|----------------------------------------------------------------------------------------------------|--|--|--|--|--|--|--|--|--|
| If a student has already logged into the assessment<br>and has moved to a new school within the LEA,<br>please follow these steps:<br>The LAC role will be the only person who can                                                                                                    | LAC Grade 08 Social Studies - Practice Test: Practor Groups      Crieds Group     Groups     Groups     G |  |  |  |  |  |  |  |  |  |
| <ul> <li>complete these steps</li> <li>Test Management &gt; Administrations &gt; Locate correct administration</li> <li>In the administration click kabob menu for Proctor Groups &gt; View</li> <li>Search for appropriate proctor group that student will be added to and select Student icon under Actions</li> </ul> | Standard lesting - Movie <ul> <li>Ited (Right Scholl</li> <li>Ited (Right Scholl</li> <li>Ited (Righ Scho</li></ul>                                                                                                    |  |  |  |  |  |  |  |  |  |
| • Edit Proctor Group                                                                                                    | Aud Statest Teating - Move Students      FOM TYPE     Statest Teating - Move Students      FOM TYPE     Statest Teating - Move Students      Fom Type     Aud Tial     Accommodation     Code     Actions      Teat Code: XHQ6XM      Fom Type     Aud Tial     Accommodation     Code     Actions      There are no located to show      There are no located to show                                                                                                    |  |  |  |  |  |  |  |  |  |

| + to add students                     |                                                                                                    |  |  |  |  |  |  |  |  |  |  |
|---------------------------------------|----------------------------------------------------------------------------------------------------|--|--|--|--|--|--|--|--|--|--|
| This will open up Add Students window | Proctor Group Config<br>This setup allows you to create additional proctor group that can be assigned to a testing school within or outside of your org scope and can be monitored individua |  |  |  |  |  |  |  |  |  |  |
|                                       | Proctor Group Name                                                                                                    |  |  |  |  |  |  |  |  |  |  |
|                                       | Not Started Testing - Move                                                                                                    |  |  |  |  |  |  |  |  |  |  |
|                                       | Testing School Setup<br>This information is used to define the school where this proctor group is<br>physically testing the students.                                                        |  |  |  |  |  |  |  |  |  |  |
|                                       | Select Your District                                                                                                    |  |  |  |  |  |  |  |  |  |  |
|                                       | Crab Meadow Sample School District 🗙 🗙                                                                                                    |  |  |  |  |  |  |  |  |  |  |
|                                       | Select Your School                                                                                                    |  |  |  |  |  |  |  |  |  |  |
|                                       | Crab Meadow Sample Middle School 🗙 🗸                                                                                                    |  |  |  |  |  |  |  |  |  |  |
|                                       | Students (0)                                                                                                    |  |  |  |  |  |  |  |  |  |  |
|                                       | None                                                                                                    |  |  |  |  |  |  |  |  |  |  |
|                                       | Cancel Submit                                                                                                    |  |  |  |  |  |  |  |  |  |  |
|                                       |                                                                                                    |  |  |  |  |  |  |  |  |  |  |

| <ul> <li>Locate students by search bar and click + sign to<br/>add student to the proctor group</li> </ul> | ies - Practice Test: <b>Create Proctor</b> | Add Studen           | ts        |                         |                                        |                              |               | ×          |                                    |
|----------------------------------------------------------------------------------------------------|--------------------------------------------|----------------------|-----------|-------------------------|----------------------------------------|------------------------------|---------------|------------|------------------------------------|
| Close out of Add Students page     Submit to finalize                                                      |                                            | Search by student    | name      | Show                    | additional filters                     |                              | Add I         | J Students |                                    |
|                                                                                                    | P                                          | (0) Students In Proc | tor Group |                         |                                        | 1 to 10 (50)                 | 1 2 3 4 5     | 2 2        | and can be monitored individually. |
| Once the student is in the new proctor group the STC                                                       |                                            | ♦<br>First Name      | ↓<br>Name | <sup>‡</sup> Identifier | Organization                           | <sup>≜</sup><br>▼Test Status | Accommodation | Actions    |                                    |
| can print the testing ticket and the student can test.                                                     |                                            | Albie                | Trow      | 600001674_pt            | Crab Meadow<br>Sample Middle<br>School | NOT STARTED                  |               | +          |                                    |
|                                                                                                    |                                            | Almeda               | Petts     | 600001705_pt            | Crab Meadow<br>Sample Middle<br>School | NOT STARTED                  |               | +          |                                    |
|                                                                                                    |                                            | Anallise             | Eaden     | 600001688_pt            | Crab Meadow<br>Sample Middle<br>School | NOT STARTED                  |               | +          |                                    |
|                                                                                                    |                                            | Baldwin              | Witsey    | 600001685_pt            | Crab Meadow<br>Sample Middle<br>School | NOT STARTED                  | a             | +          | +                                  |
|                                                                                                    |                                            | Bartholomew          | Pummery   | 600001704_pt            | Crab Meadow<br>Sample Middle<br>School | NOT STARTED                  |               | +          |                                    |
|                                                                                                    |                                            | Bathsheba            | Gilhool   | 600001681_pt            | Crab Meadow<br>Sample Middle<br>School | NOT STARTED                  |               | +          | Concel Submit                      |
|                                                                                                    |                                            | Bonnie               | Ohm       | 600001694_pt            | Crab Meadow                            | NOT STARTED                  |               | -          |                                    |

## **Testing Organization Change During Testing – To Another LEA**

| Steps                                                                                                    | Screen Shot                                                                                                    |  |
|----------------------------------------------------------------------------------------------------|----------------------------------------------------------------------------------------------------|--|
| If a student has already logged into the assessment<br>and has moved to a new LEA, please follow these<br>steps:                                                                                | Customer Support                                                                                                    |  |
| <ul> <li>The LAC or STC should reach out to MSDE or the call center</li> <li>Provide the SASID and the name of the NEW proctor group</li> <li>MSDE or Pearson will move the student.</li> </ul> | Customer support and assistance is available via phone, cus<br>technical support is available Monday through Friday for assi<br>technical troubleshooting. |  |
| • WISDE OF Pearson will move the student                                                                                                    | Contact Us                                                                                                    |  |
| Once the student is in the new proctor group the STC can print the testing ticket and the student can test.                                                                                     | <b>€ 888-639-0690</b><br>Monday - Friday<br>6:30 am - 7:30 pm (ET)                                                                                         |  |
|                                                                                                    | Customer Support Chat and Webform                                                                                                    |  |
|                                                                                                    | 🗢 Chat Now                                                                                                    |  |
|                                                                                                    | Monday - Friday<br>6:30 am - 7:30 pm (ET)                                                                                                    |  |
|                                                                                                    | Submit a Pearson Help Desk request                                                                                                    |  |
|                                                                                                    |                                                                                                    |  |